Family access to DOE Grades in NYCSA

For families to access a student assignment grades the process is as follows:

**Step 1 -** Go to NYCSA (New York City School Accounts) -<u>https://www.schoolsaccount.nyc/</u> (if you do not have an NYCSA Account please click Request Account Creation Code <u>here</u>)

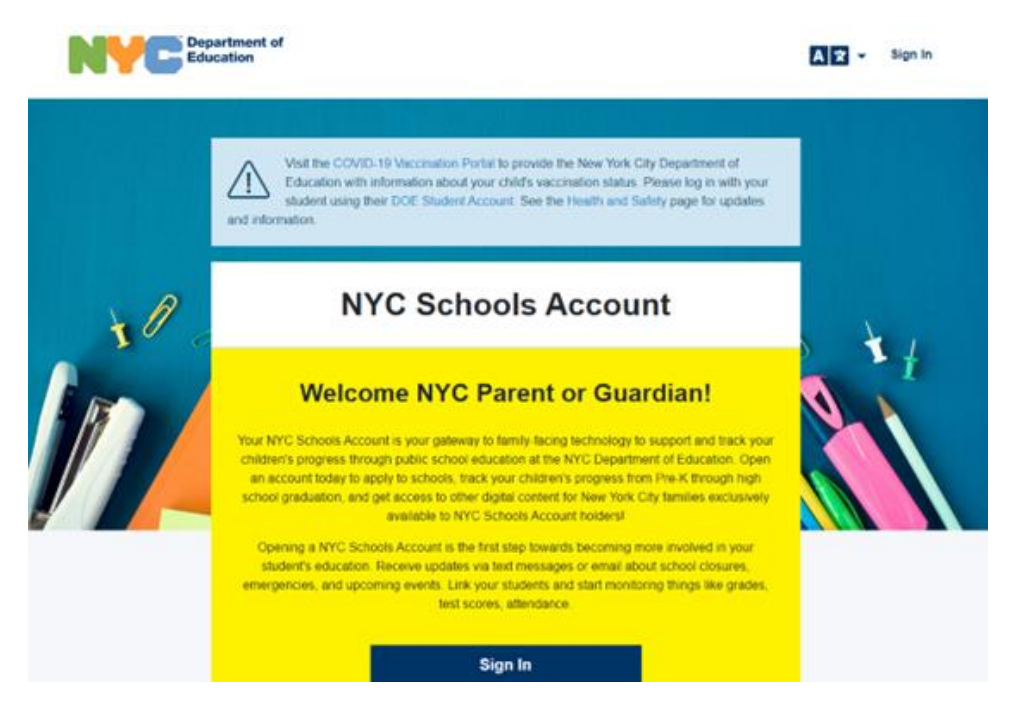

**Step 2** - Click on the MyStudent card on the left side of the screen towards the top.

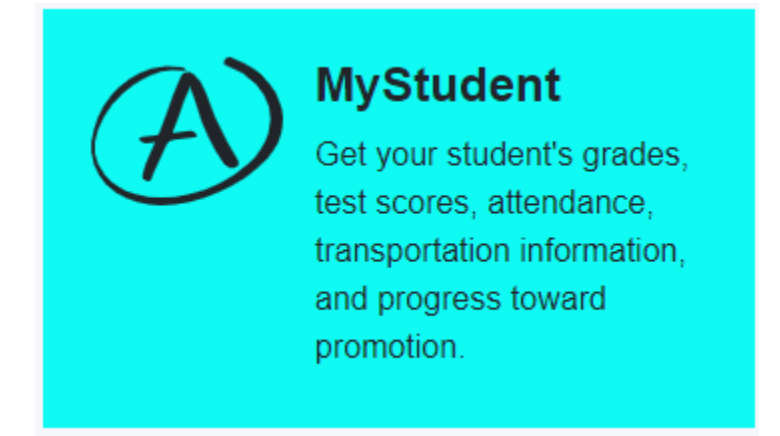

**Step 3** - Please select the "SELECT" button below the name of the student to continue.

| 10th Grade |        |  |
|------------|--------|--|
|            | SELECT |  |

**Step 4** - Select the Assignments tile next to the Grades tile at the top of the page.

- In the Grades tile you will find course level grades and report cards both current and past.
- In the Assignments tile you will find the assignments for those classes/courses with the grades for each assignment.

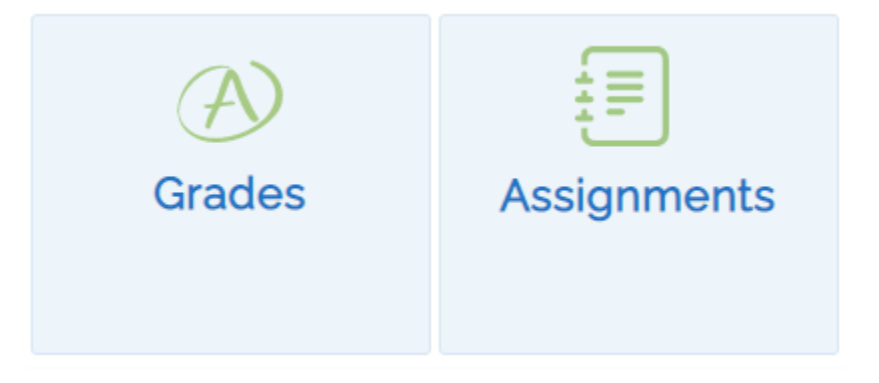

**Step 5** - You can now see the entire list of assignments for the student.

| Assignments                                          |                                | School<br>P.S. 242 THE YOUNG DIPLOMATE |                               |            |        |
|------------------------------------------------------|--------------------------------|----------------------------------------|-------------------------------|------------|--------|
| School Year 2022-23                                  |                                |                                        |                               | 0          | *      |
| Term Marking Period                                  | Subject/Cours                  | e V Category V                         |                               |            |        |
| Subject/Course                                       | Teacher 🗘                      | Category 🗢                             | Assignment                    | Due Date 🗘 | Grades |
| Academic Intervention Svcs. in<br>Science 4 - 524850 | Teach50 NYC                    | Learning outcome/category 2            | D2L PH Assignment 1           | 11/08/2022 | 60     |
| Academic Intervention Svcs. in<br>Science 4 - 524850 | Teach50 NYC                    | Learning outcome/category 1            | Classwork Assignment<br>1     | 10/07/2022 |        |
| Academic Intervention Svcs. in<br>Math 4 - 524850    | Teach50 NYC                    | Learning outcome/category 5            | Geometry                      | 09/29/2022 | 50     |
| Academic Intervention Svcs. in<br>Science 4 - 524850 | Teach50 NYC                    | Learning outcome/category 1            | Test 82322                    | 08/23/2022 | 80     |
| Academic and Personal Behaviors<br>4 - 524850        | Phillip Espada, Teach50<br>NYC | Listening                              | SEL Journey                   | 09/30/2022 | E      |
| Academic Intervention Svcs. in<br>Science 4 - 624860 | Teach50 NYC                    | Learning outcome/category 1            | G-edited - assignment<br>- FK | 10/03/2022 |        |

You can narrow your view by selecting one of the 4 pull down menus at the top of the view.

| Term<br>Term1 	 Marking Period<br>Marking Period1 | ~ | Subject/Course<br>All | ~ | Category<br>All | ~ |
|---------------------------------------------------|---|-----------------------|---|-----------------|---|
|---------------------------------------------------|---|-----------------------|---|-----------------|---|

- Term
- Marking Period
- Subject/Course
- Category

Please Note that grades will be available for listed assignments after the teacher for that course releases the grades for parent/student view.